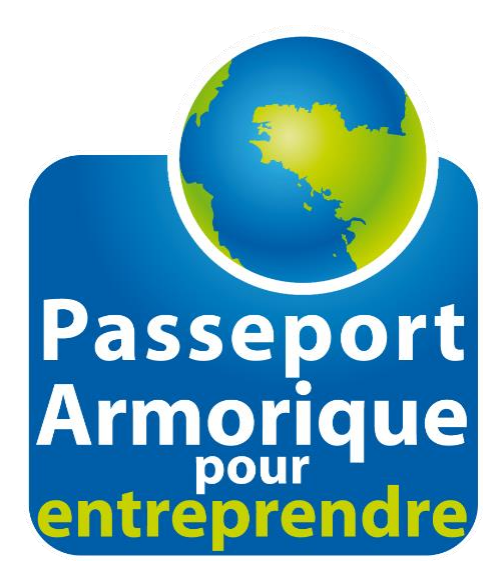

# Les badges numériques

### Les badges numériques de Passeport Armorique

#### L'association a décidé de mettre en place des badges numériques pour valoriser:

- o les qualités démontrées par les lauréats dans leurs démarches entrepreneuriales,
- l'engagement des différents partenaires qui font vivre l'association et soutiennent les projets des jeunes.

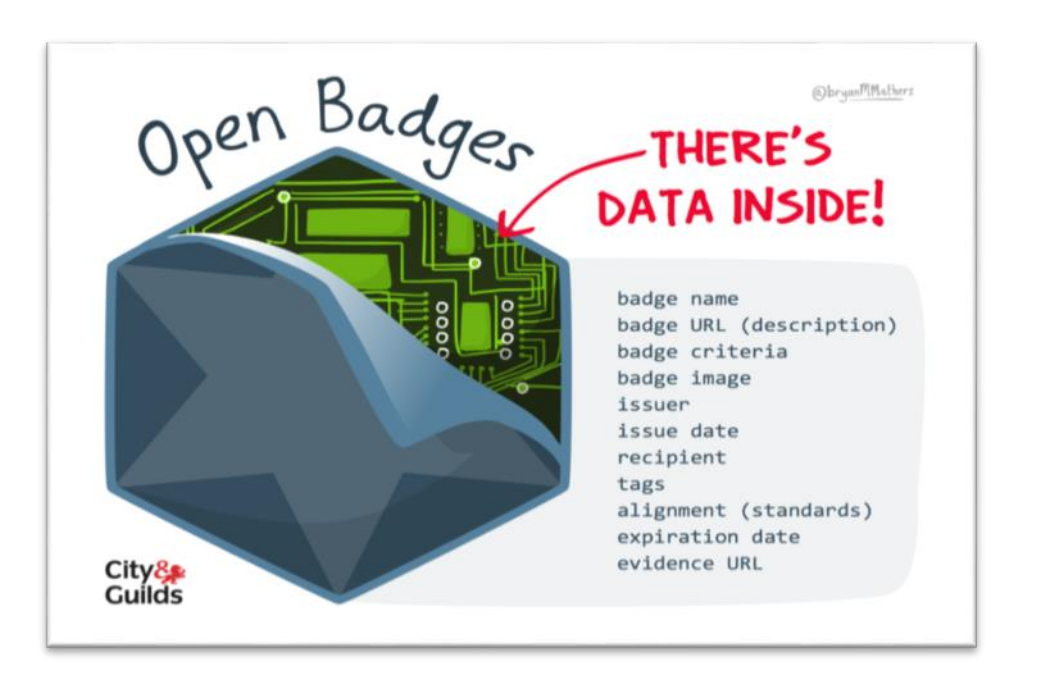

#### Ces badges pourront être utilisés:

o en signature de mail, dans un CV ou partagés sur les réseaux sociaux,

o pour les recherches de soutien pour le projet du jeune.

#### Le badge de «Lauréat(e) Passeport Armorique»

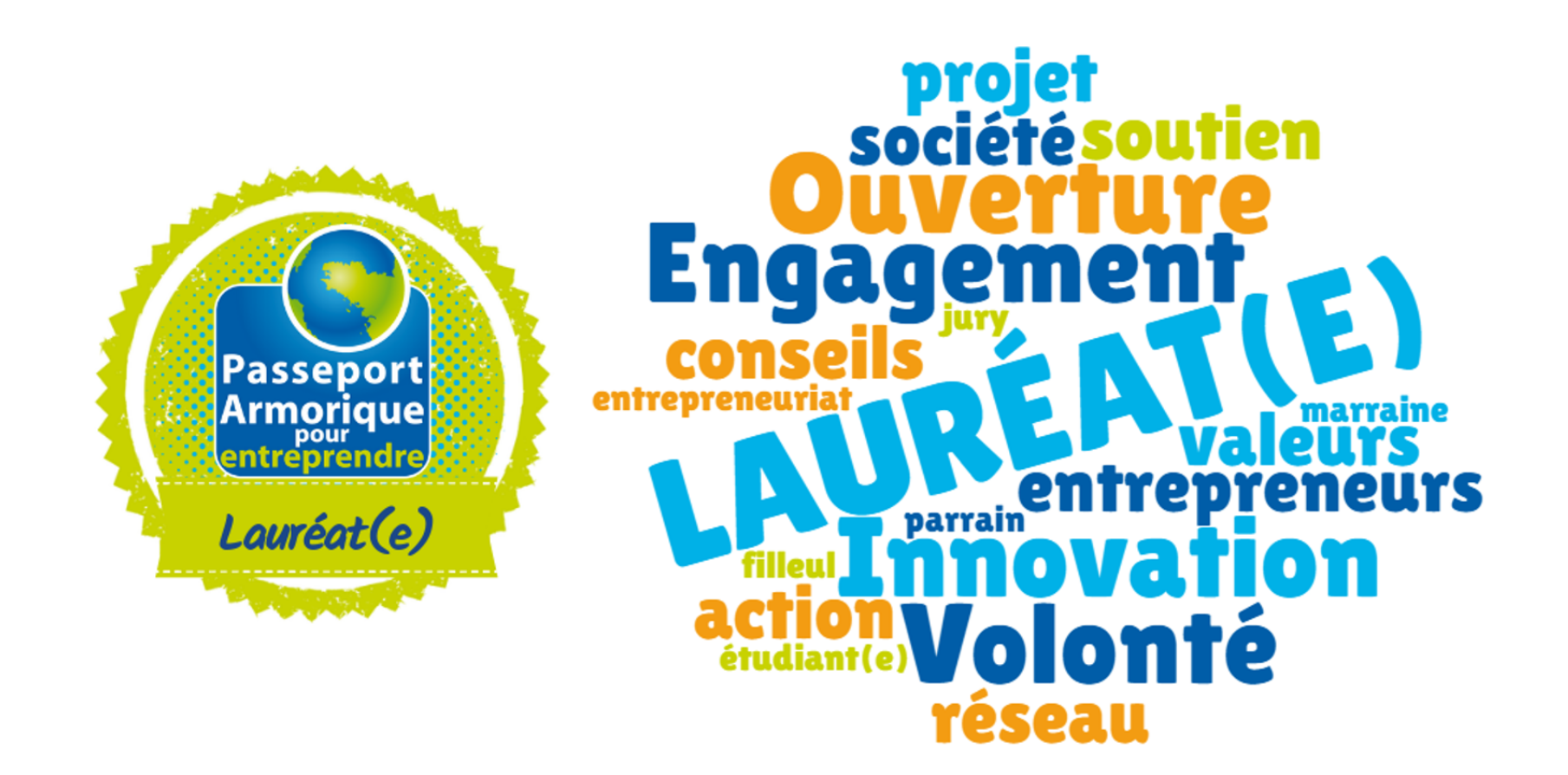

Il atteste de l'intégration de l'étudiant(e) au sein du réseau Passeport Armorique pour avancer sur son projet entrepreneurial.

## Le badge de «Parrain/Marraine Passeport Armorique»

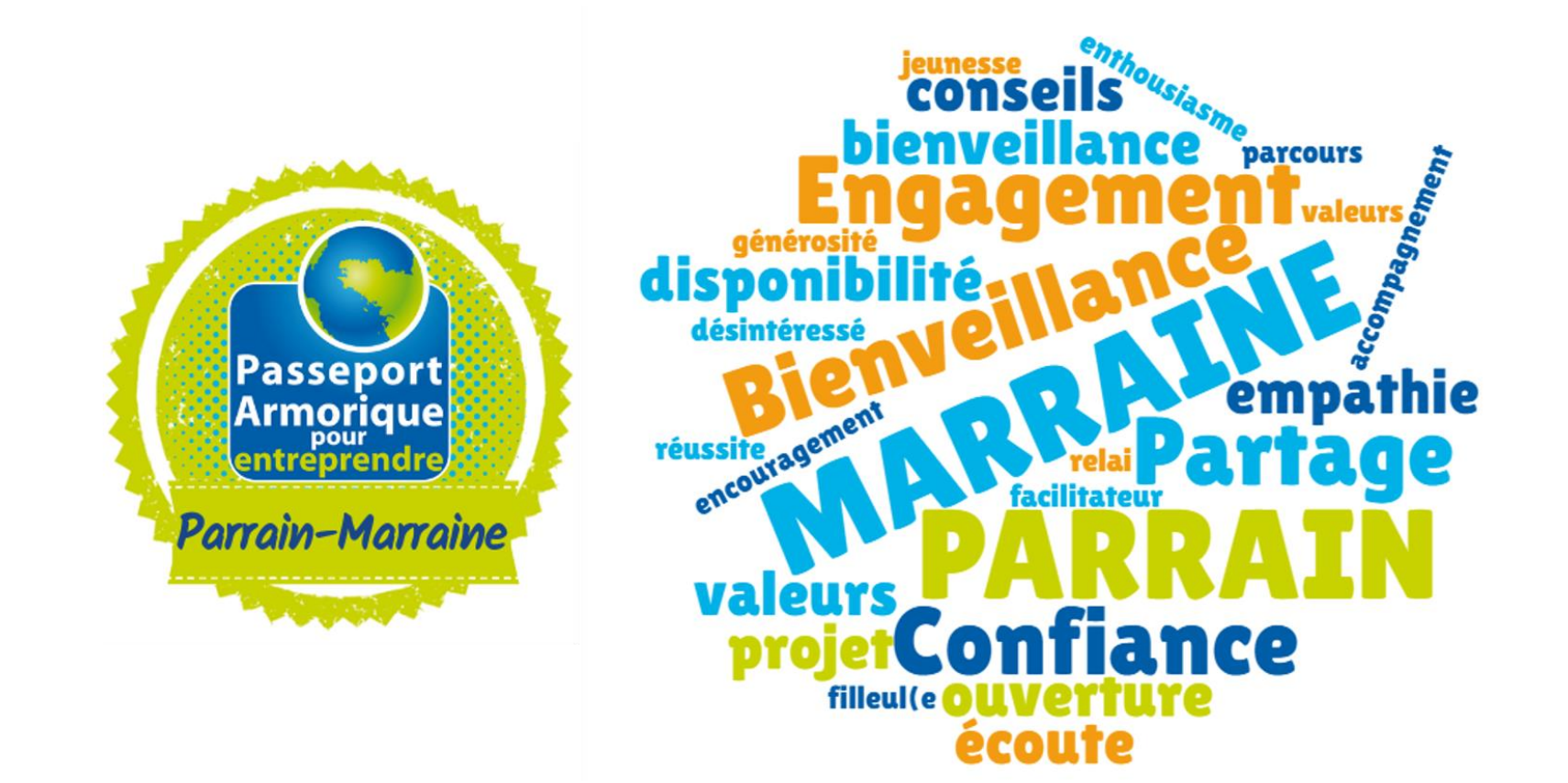

Il est attribué aux entrepreneurs qui parrainent un(e) lauréat(e) et sont engagés pour la réussite des jeunes en soutenant leurs projets.

#### Le badge d'«Ambassadeur Passeport Armorique»

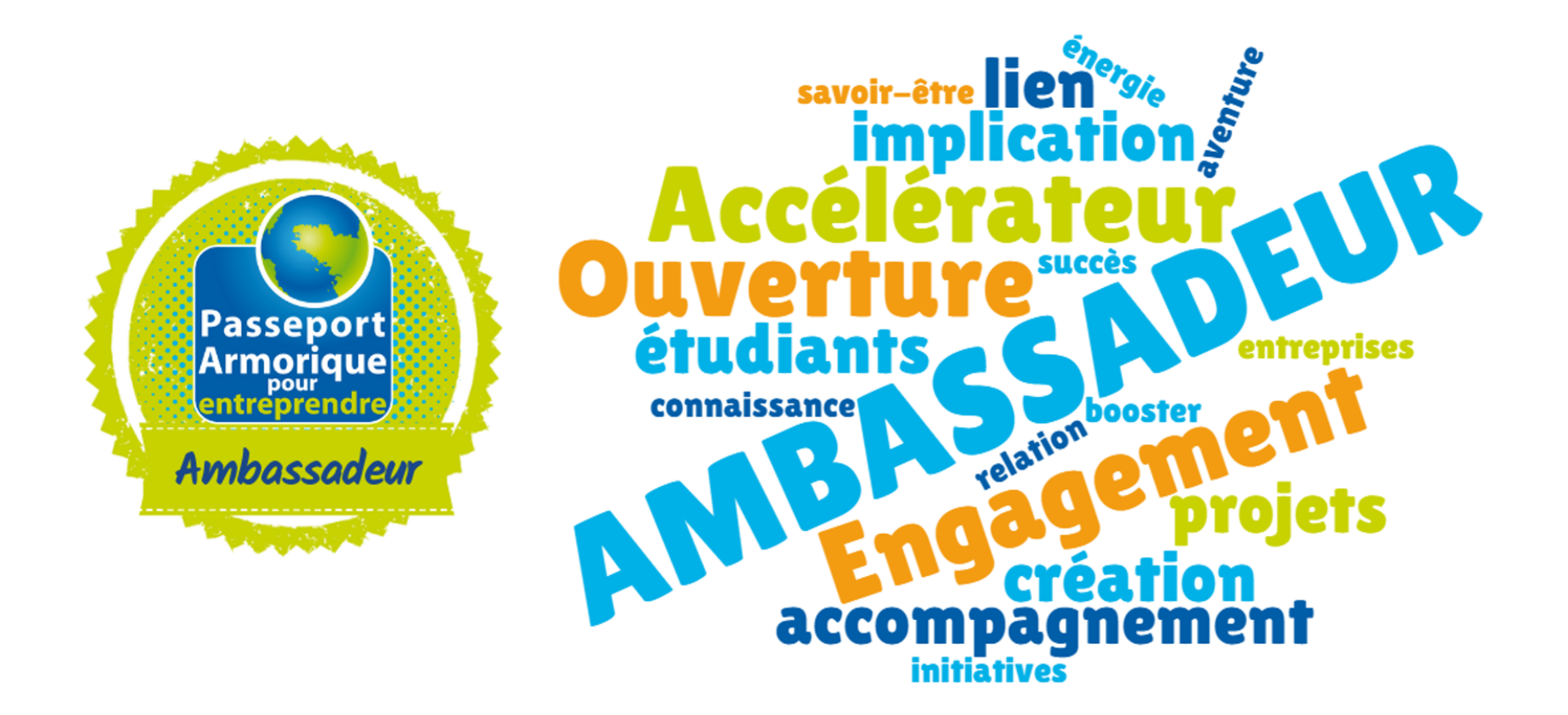

Il est attribué aux contacts de l'association dans les écoles et établissements du supérieur, qui font le lien entre le monde étudiant et le monde de l'entrepreneuriat.

#### Le badge d'«Acteur du réseau Passeport Armorique»

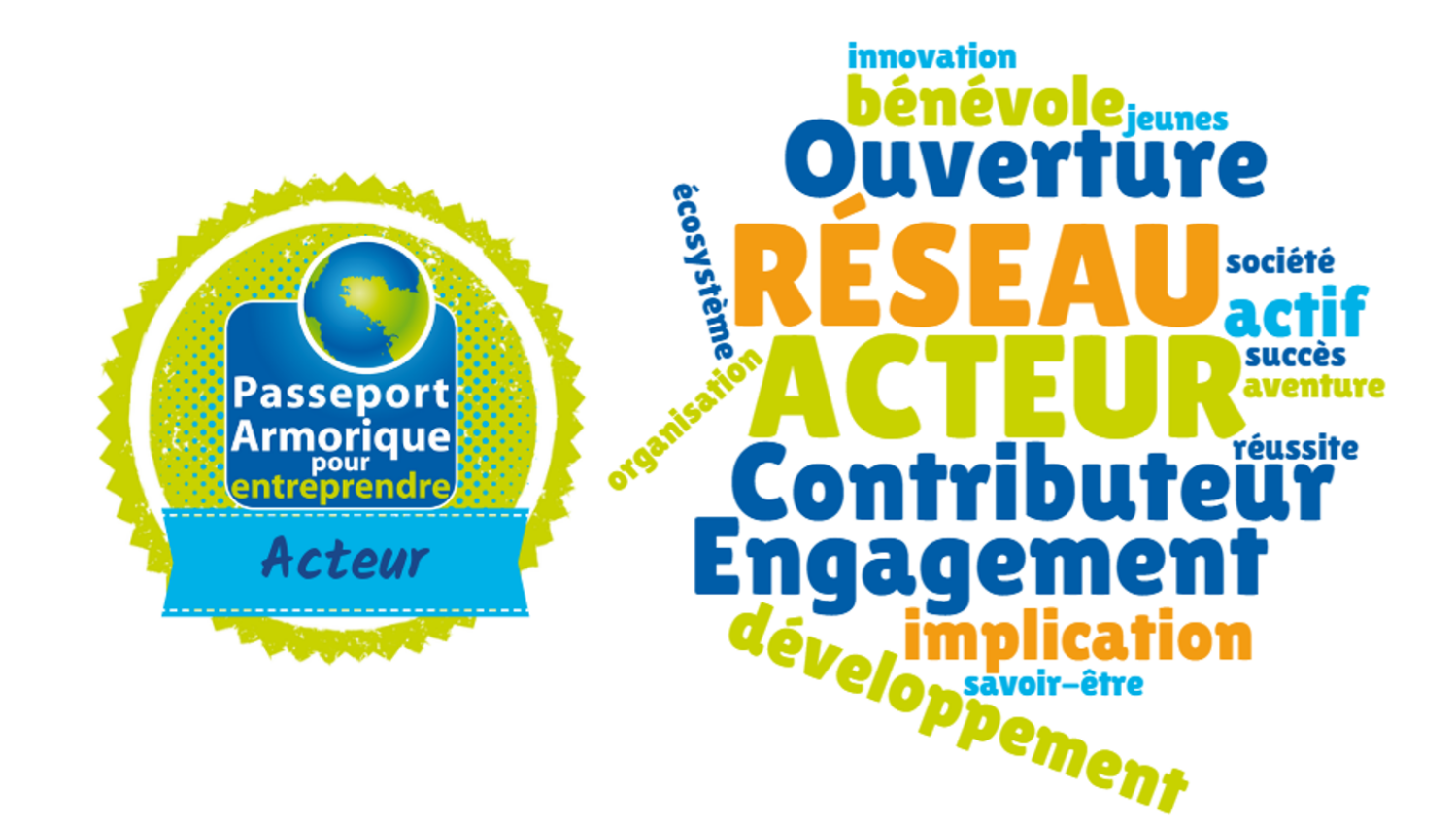

Il est attribué aux contacts et membres de l'association qui contribuent à faire vivre le réseau Passeport Armorique.

## Gérer les badges reçus

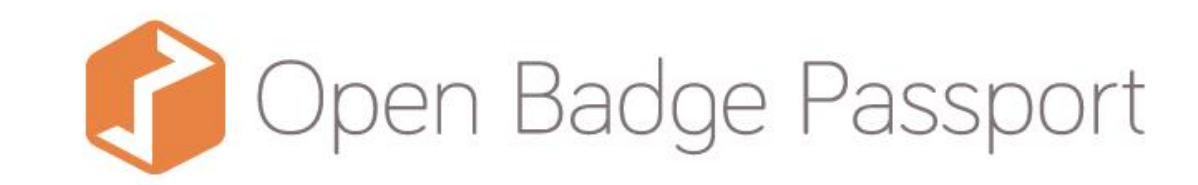

## Comment accepter un badge reçu par mail?

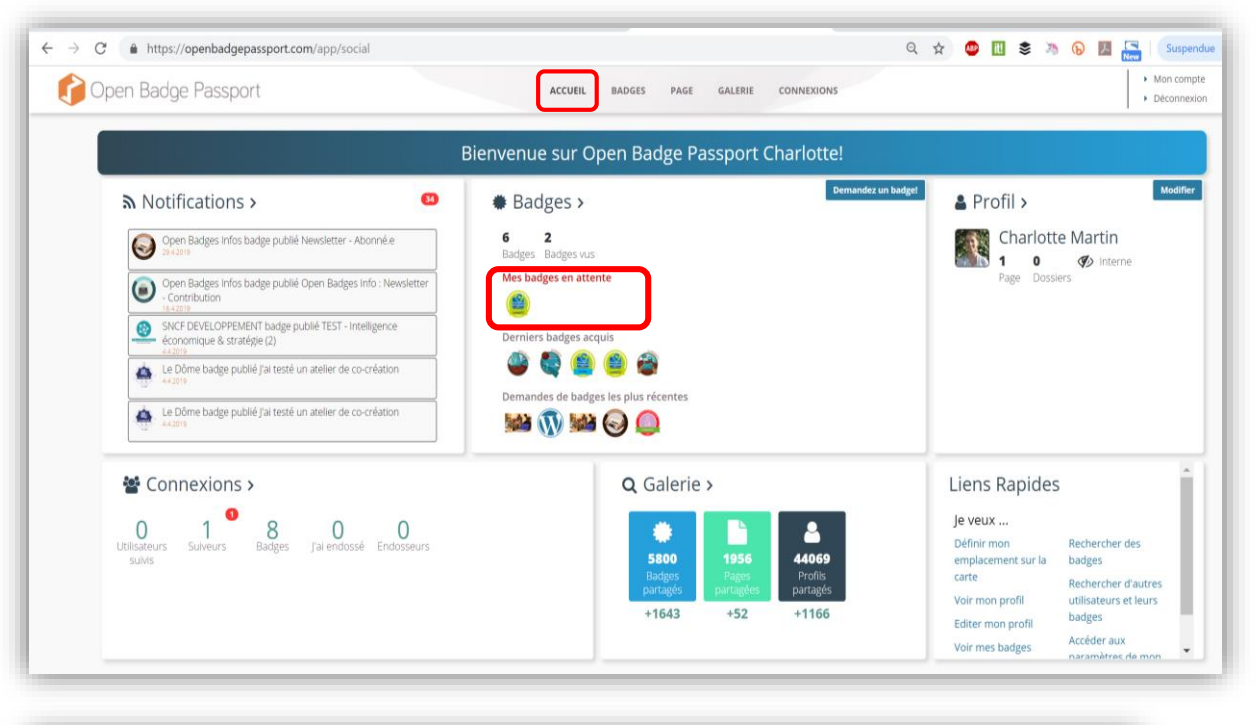

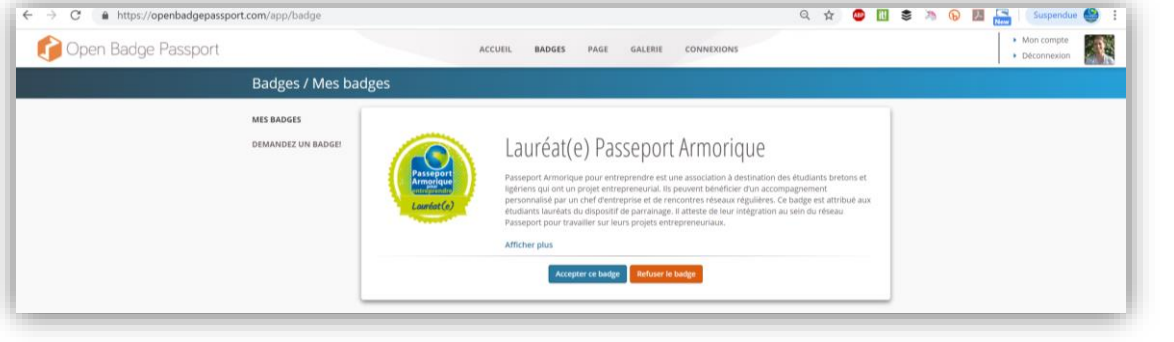

Open Badge Passport est une plateforme permettant de collecter les badges numériques et de les partager. Dans le mail reçu contenant le badge, vous serez guidé(e) pour créer votre compte sur le site.

Vous retrouvez alors sur votre page d'ACCUEIL une **notification** vous indiquant le badge nouvellement reçu et nécessitant votre validation.

Il ne vous restera qu'à cliquer sur le badge en question et l'**accepter** pour qu'il rejoigne votre portefeuille de badges.

## Comment gérer ses badges ?

| IES BADGES         | Rechercher: | Rechercher par nom                                                                                                    |  |  |  |  |  |
|--------------------|-------------|----------------------------------------------------------------------------------------------------|--|--|--|--|--|
| DEMANDEZ UN BADGE! | Afficher:   | Tout                                                                                                    |  |  |  |  |  |
|                    | Mots-clés:  | Tout                                                                                                    |  |  |  |  |  |
|                    | Classer:    | par date de modification      O par nom      par nom de l'émetteur      O par date d'expiration                                                                  |  |  |  |  |  |
|                    | IMPORTER    | Acteur du réseau     Lauréat(e) Passeport     Je me suis informé sur       Passeport Armorique     Passeport Armorique pour<br>entreprendre     Dem Badges Infor |  |  |  |  |  |

vos badges dans l'onglet BADGES.

C'est à partir de cet onglet que vous pouvez par exemple partager le badge sur vos réseaux sociaux. Vous avez accès aux **détails** du badge en cliquant dessus.

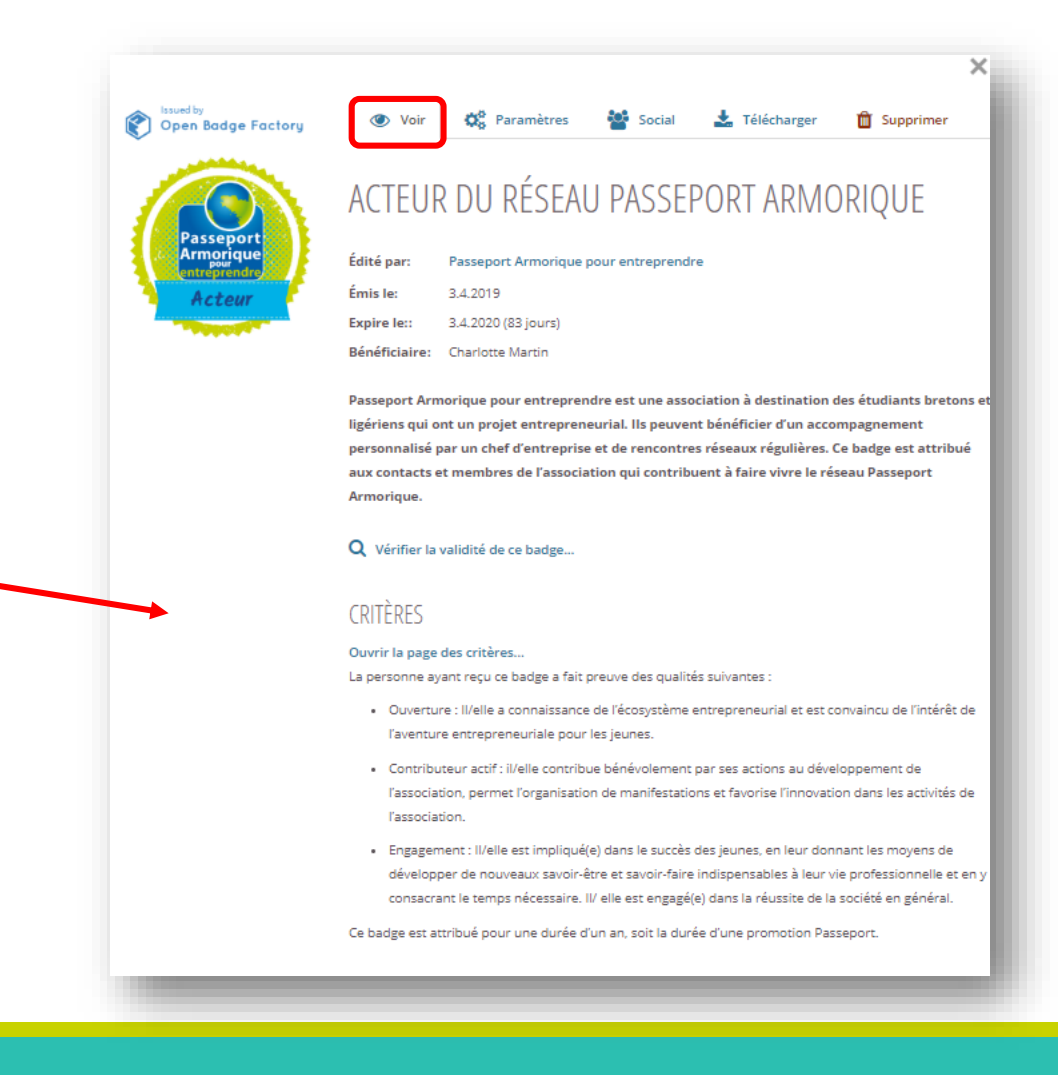

S

#### Comment enrichir son badge ?

| Issued by<br>Open Badge Factory  | 🕐 Voir 🙀 Paramètres 🏜 Social 🛓 Télécharger 💼 Supprimer                                                                                                    |  |  |  |  |  |  |
|----------------------------------|----------------------------------------------------------------------------------------------------|--|--|--|--|--|--|
| Rasseport<br>Armorique<br>Acteur | <ul> <li>Afficher votre nom</li> <li>Recevoir des notifications concernant ce badge</li> <li>Mots-clés</li> <li>Entrez un mot-clé et appuyez sur la touche Entrée</li> <li>Preuve</li> <li>Enrichir ce badge d'une preuve ou d'une information supplémentaire</li> </ul>                                                                                                    |  |  |  |  |  |  |
| Acteur                           | Voir ♥ Paramètres ♥ Social ♣ Télécharger 	 Supprimer  Enrichir ce badge d'une preuve ou d'une information supplémentaire  Vous pouvez ici enrichir votre badge en ajoutant une preuve ou un complément d'information concernant ce badge. Cela peut être un URL pointant sur une page web, une page que vous avez crééé dans votre passeport ou un document.      Veir Page P Fichiers ★ Annuler |  |  |  |  |  |  |
|                                  | Entrez l'URL de la preuve commençant par http://  Name  Description  Ajouter                                                                                                    |  |  |  |  |  |  |

Vous avez la possibilité de venir « **enrichir** » votre badge de preuve(s) /d'informations supplémentaires de votre choix (onglet « **Paramètres** »).

Il peut s'agir par exemple d'un **lien** vers le site internet de votre entreprise, ou d'un **fichier** de présentation de votre projet entrepreneurial.

Cela vous permet de faire évoluer votre badge en fonction de votre parcours.

## Comment partager son badge ?

| Essed by<br>Open Badge Factory<br>Passeport<br>Armerique<br>Interfection                                                                                                    | actory Voir R Paramètres Social L Télécharger Supprimer |                                       |                                                                                                    |                                                                                                    |                                                                |           |                                                                                                    | Vous pouve<br>Par défaut,<br>aux options<br>Vous avez a |                    |  |
|----------------------------------------------------------------------------------------------------|---------------------------------------------------------|---------------------------------------|----------------------------------------------------------------------------------------------------|----------------------------------------------------------------------------------------------------|----------------------------------------------------------------|-----------|----------------------------------------------------------------------------------------------------|---------------------------------------------------------|--------------------|--|
| Évalué par Un seul bénéficiaire<br>© 0 Commentaires<br>Partager sur L<br>Affichez vos connaissance<br>directement à votre profil<br>IB in   Ajouter au profil<br>Ou partagez-le dans votre<br>in   Partager | inkedIn<br>LinkedIn:                                    | D W Lien Code of Compétences et soyez | d'intégration<br>a repéré pour d<br>Ajou<br>Ajou<br>Airea<br>Airea<br>Maria<br>Nem d                                                                                                    | le nouvelles oppo<br>itez une certificatio<br>se soor port luter.<br>Andre as port<br>luter o                                                                                                    | ortunités.! Ajou<br>on à Linkedin<br>ar angle f addementas not | ter Cette | certification                                                                                                    | Nou                                                     | s allons           |  |
|                                                                                                    |                                                         |                                       | Arim<br>Person<br>OFE<br>4/2013<br>Ure de<br>Présentes<br>Présentes<br>Présen | e du iteratu. Prosperit Arrinolog<br>di de certificacióni<br>gen per Artimitique per Artimitique<br>de GERARDIPOLET 131833<br>de de tenze<br>validación<br>de tenze<br>validación<br>de tenze<br>validación<br>de de tenze<br>validación<br>de tenze<br>validación<br>de de tenze<br>validación<br>de de de de de de de de de de de de de d | en en en en en en en en en en en en en e                       |           | Investinkedin.com/in/asso<br>Certification *<br>Er/DRG<br>Autorité de certification *<br>Er/DRG<br>Autorité de certification n'<br>Certe certification n'<br>De<br>Mois<br>Année<br>URL de la certification<br>URL de la certification | expire pas expire pas expire pas                        | À<br>Mois<br>Année |  |

/ous pouvez partager votre badge en cliquant sur l'onglet « **Social** ». Par défaut, le badge est privé. Il faut choisir l'option **Public** pour avoir accès aux options de partage.

/ous avez alors le choix de le partager sur différents réseaux sociaux.

Nous allons voir l'exemple d'un partage sur votre profil LinkedIn.

#### Deux fenêtres doivent s'ouvrir:

- une contenant des informations à copier
- -- la seconde s'ouvre vers votre compte LinkedIn (si vous êtes connecté(e)).

Il ne reste plus qu'à copier-coller les informations dans les cases correspondantes et à enregistrer. Le badge apparaitra dans la **rubrique Certification** de votre profil.

ouvrez ce qui est parta

#### Comment partager son badge ?

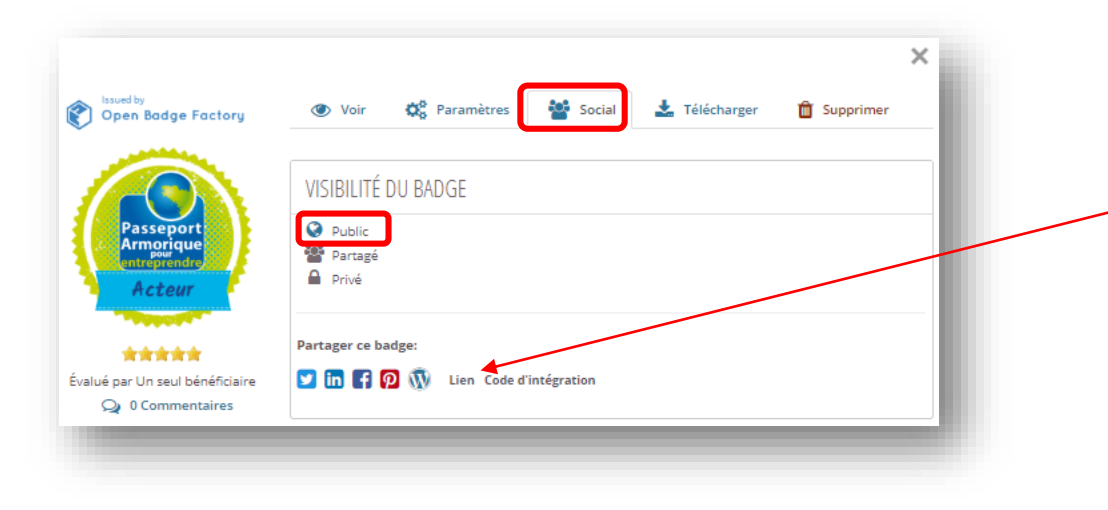

Il est également possible de partager le lien
du badge ou même de l'intégrer à un site internet via le code d'intégration.

Vous pouvez également télécharger une **version PDF** du badge.

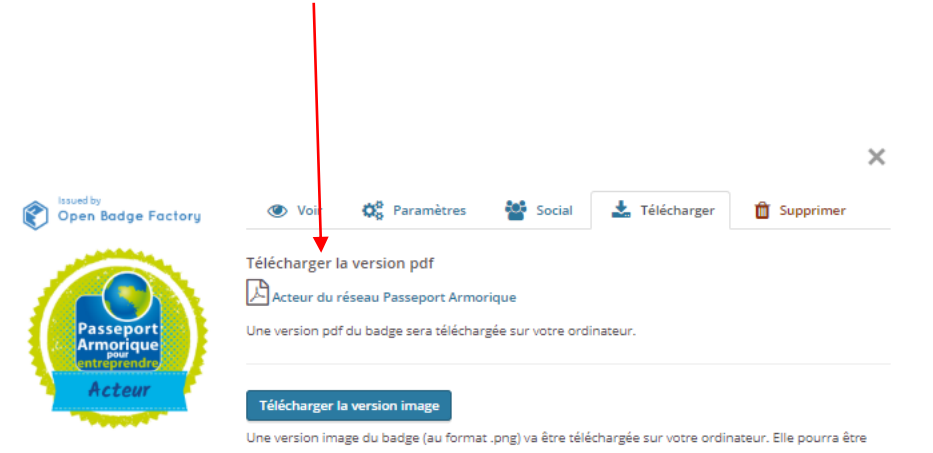

## Comment créer une page présentant mes badges ?

| Profil / Pas   | seport Armorique po                                                                                                    | ur entrepre                                                                                                    | endre                                                                                                    |                                                                                                    |                                                                               |                           |          |            |
|----------------|----------------------------------------------------------------------------------------------------|----------------------------------------------------------------------------------------------------|----------------------------------------------------------------------------------------------------|----------------------------------------------------------------------------------------------------|-------------------------------------------------------------------------------|---------------------------|----------|------------|
| PROFIL         | Mon profil                                                                                                    |                                                                                                    |                                                                                                    |                                                                                                    |                                                                               |                           |          |            |
| PAGE           | Visibilité du profil: pub                                                                                                    | lic 💟 🛅 😭 I                                                                                                    | Lien Code d'intégration                                                                                                    |                                                                                                    |                                                                               | 🕜 Modifier le             | profil   |            |
| FICHIERS       |                                                                                                    | PASSEPOR                                                                                                    | T ARMORIQUE                                                                                                    | POUR ENTREP                                                                                                    | RENDRE                                                                        |                           |          |            |
|                | Pa                                                                                                    | sseport<br>morique<br>reprendre                                                                                                    | A propos de moi:<br>Passeport Armorique pour e<br>destination des étudiants bu<br>entrepreneurial. Ils peuvent<br>personnalisé par un chef d'e<br>réguilieres. *Pour qui ?* - Etu<br>en alternance, - Inscrit(e) dar<br>Pavs de la Loire Âzéfei de r                                                                  | ntreprendre est une associa<br>etons et ligériens qui ont un<br>bénéficier d'un accompagne<br>ntreprise et de rencontres r<br>diant(e) post Bac, en format<br>is une école/université de B<br>noins de 28 ans Avant un | tion à<br>projet<br>ment<br>éseaux<br>ion initiale ou<br>retagne ou<br>proiet |                           |          |            |
|                |                                                                                                    |                                                                                                    |                                                                                                    | ACCUEIL                                                                                                    | BADGES                                                                        | PROFIL                    | GALERIE  | CONNEXIONS |
|                | Profi                                                                                                    | l / Page                                                                                                    |                                                                                                    |                                                                                                    |                                                                               |                           |          |            |
|                | PROFIL                                                                                                    |                                                                                                    | Rechercher:                                                                                                    | Rechercher par n                                                                                                    | om                                                                            |                           |          |            |
|                | PAGE                                                                                                    | )                                                                                                    | Afficher:                                                                                                    | Tout                                                                                                    |                                                                               |                           |          |            |
|                | FICHIER                                                                                                    | 5                                                                                                    | Mots-clés:                                                                                                    | Tout                                                                                                    |                                                                               |                           |          |            |
|                |                                                                                                    |                                                                                                    | Classer:                                                                                                    | par date de mor                                                                                                    | lification 0 c                                                                | ar titre de pa            | 7e       |            |
|                |                                                                                                    |                                                                                                    |                                                                                                    |                                                                                                    |                                                                               | or dire de po             | 5°       |            |
|                |                                                                                                    |                                                                                                    |                                                                                                    | <b>-</b>                                                                                                    | Badges d<br>l'associat<br>4.4.2019 - 17                                       | élivrés par<br>ion<br>:09 | 9        |            |
|                |                                                                                                    |                                                                                                    | ALOUITED                                                                                                    |                                                                                                    |                                                                               |                           | 3        |            |
|                |                                                                                                    |                                                                                                    | AJOOTER                                                                                                    | ONE PAGE                                                                                                    |                                                                               |                           | <b>.</b> |            |
|                |                                                                                                    |                                                                                                    |                                                                                                    |                                                                                                    | 5                                                                             | /                         |          |            |
|                |                                                                                                    |                                                                                                    |                                                                                                    |                                                                                                    | /                                                                             |                           |          |            |
| Page / Voir la | page                                                                                                    |                                                                                                    |                                                                                                    |                                                                                                    |                                                                               |                           |          |            |
| PROFIL         | O Publique                                                                                                    | n Code d'Intégration                                                                                                    | (# Mudifur                                                                                                    | a ingerimer 👔 Exporter en Per                                                                                                    |                                                                               |                           |          |            |
| FICHIERS       | 442019                                                                                                    |                                                                                                    |                                                                                                    |                                                                                                    |                                                                               |                           |          |            |
|                | BADO                                                                                                    | ES DÉLIVRÉS                                                                                                    | PAR L'ASSOCIATI                                                                                                    | ON                                                                                                    |                                                                               |                           |          |            |
|                | Passeport Armonique<br>ligerient qui por un p<br>per un tier d'entrenge<br>piète des badges nun<br>demonites par les<br>partenaires qui fost<br>pouven ders utilisés<br>également servir aux | Passeport Armon<br>jour entrepreneurial. Is pou<br>se et de rencontres réseaux<br>et de rencontres réseaux<br>unists dans leurs démarche<br>unists dans leurs démarche<br>une l'association et soutenn<br>n signature de mail, dans u<br>ésudiants lauréats pour les i | que pour entreprendre<br>association à destination des étudiants<br>vent bénéficier d'un accompagnemen<br>régulières. L'association a décidé en 2<br>ne de badges va permettre de valorise<br>es entrepreneuries, - l'engagement o<br>ent isé projets des jeunes. Ces badges<br>vecherches de soutien pour le projet. | bretons et<br>personnalisé<br>05 de metre en<br>- les qualités<br>sa différens<br>numériques<br>ar, lis peuvent                                                                                                    |                                                                               |                           |          |            |
|                | Pour plus d'information                                                                                                    | es: https://www.passeport-                                                                                                    | armonique.com/bedges-numeriques/                                                                                                    |                                                                                                    |                                                                               |                           |          |            |
|                | Commerce utiliser I                                                                                                    | IS DADGES HUMHIQUES PADS                                                                                                    | Port Armorique pdf                                                                                                    | c 2                                                                                                    |                                                                               |                           |          |            |
|                | Pasceport                                                                                                    | Émis le: 4.43<br>Édité par: Po<br>Passeport An<br>destination de                                                                                                    | (C) FINDOEFURI MINIVURIQ<br>2019<br>morique pour entreprendre est une as<br>les étudients bretons et ligérient qui o<br>real l'in neuroem heréférient une arcom                                                                                                    | JE<br>sociation à<br>15 un projet<br>annement                                                                                                    |                                                                               |                           |          |            |

Vous avez la possibilité de **créer une page** sur Open Badge Passport, vous permettant de présenter le(s) badge(s) reçu(s).

Cette fonction est accessible via l'onglet **PROFIL** puis **PAGE**. Il suffit de cliquer sur « **Ajouter une page** » et de la construire avec les éléments que vous souhaitez. Vous pouvez par exemple y intégrer des documents PDF ou des liens.

Une fois votre page créée, comme pour vos badges, il faut la mettre en version « **Publique** » pour qu'elle soit vue par tous.

Vous pouvez aussi partager un **lien** vers cette page et la **télécharger** en version PDF (bandeau avec toutes les options accessible en haut de votre page).

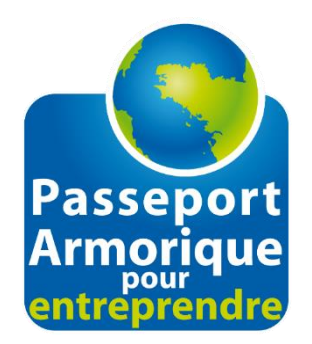

#### •Vous souhaitez recevoir le badge « Lauréat(e) » ou le badge « Parrain-Marraine » ?

Remplissez le formulaire de demande en ligne sur notre site internet:

https://www.passeport-armorique.com/badges-numeriques/

#### •Besoin d'aide ?

Posez vos questions à <u>contact@passeport-armorique.com</u> ou appelez-nous au **02 99 25 41 67**.

•Un site pour en savoir plus sur les badges numériques: <u>https://openbadges.info/</u>

•Retrouvez-nous sur nos réseaux sociaux:

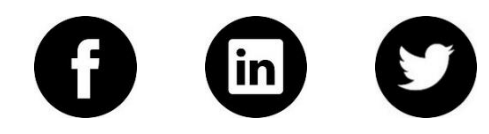